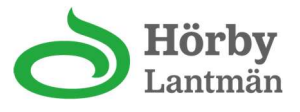

# Spannmålsapp för hantering av spannmål

Genom att följa nedan instruktioner kommer du att få in en app i din telefon där du kan hantera dina leveransförsäkringar, titta på dina kontrakt, titta på ditt legolager, titta på insedlar och analyser samt få information från spannmålsavdelningen. För att komma hela vägen måste du dels ladda ner en app enligt nedan instruktion men du måste OCKSÅ få ett mail med en QR kod från oss på Hörby Lantmän. Efter det är det bara att köra på enligt nedan 😂

## **INSTRUKTION**

Du ska få en QR kod av oss som behövs för att koppla upp dig på ett snabbt och säkert sätt. Har du inte fått denna så kontakta Gunilla eller Lars-Göran så löser de detta.

- 1. Gå in på AppStore om du har en Iphone eller Playbutiken om du har en Android telefon
- 2. Sök efter Pengvin. Här kommer det upp några olika förslag välj **PENGVIN PROFESSIONAL**
- 3. Installera appen genom att "dutta" på Installera

När installationen är klar väljer du öppna (Starta Pengvin appen)

- 1. Öppna upp valet PROFILER
- 2. Välj Skapa profil
- 3. Bläddra dig längst ner på sidan och "dutta" på kameran och scanna av QR kod som du fått av Hörby Lantmän
- 4. Ge profilen ett namn (tex ditt eget namn)
- 5. Spara

Nu är du klar med installationen och appen är redo att hjälpa dig i spannmålshanteringen. Har du frågor kontakta Gunilla eller Lars-Göran

Här följer lite information kring vad du kan göra i din nya spannmåls app 😊

#### Innehåll

| INSTRUKTION                                          | 1 |
|------------------------------------------------------|---|
| När du kommer in i appen så möts du av följande meny | 2 |
| LEVERANSKONTRAKT                                     | 2 |
| INSEDLAR                                             | 3 |
| LEGOLAGER                                            | 4 |
| LEVERANSFÖRSÄKRAN                                    | 4 |
| Ny leveransförsäkran                                 | 5 |

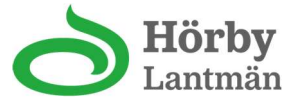

## När du kommer in i appen så möts du av följande meny

| ≡ LG Test av app  | < |
|-------------------|---|
| Huvudmeny         |   |
| Spannmål          |   |
| Leveranskontrakt  |   |
| Spannmål          |   |
| Insediar          |   |
| Spannmål          |   |
| Legolagersaldo    |   |
| Spannmål          |   |
| Leveransförsäkran |   |
| Övrigt            |   |
| Info              |   |

Här är en del att välja på och vi hoppas att kunna bygga på efterhand. All information är kundunik dvs knutet till ditt kundnummer och login.

Nu följer en kort genomgång per menyval

#### LEVERANSKONTRAKT

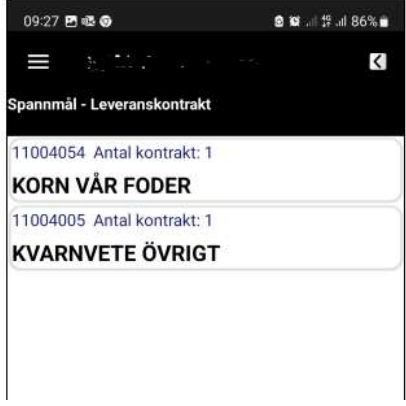

Först kommer denna sammanfattningsbild där du ser leveranskontrakt per sort Genom att "dutta" på ett av valen så kommer kontrakten fram (ett eller flera).

| Ξ        |               |           | < |
|----------|---------------|-----------|---|
| Kontrakt | - KORN VÅR FO | DER       |   |
| POOLAN   | /TAL Datum; 2 | 024-03-31 |   |
| 13755    | i (40 000 k   | (g)       |   |

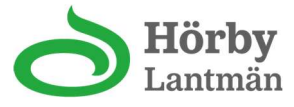

Genom att "dutta" på det kontrakt du vill titta på så får du fram avtal och avtalsuppgifter Du kan även ta fram kontraktet och skriva ut det om du önskar det.

| 09:27 🖪 🕸 🚱 🛛 😫 🖬 86% 🛢      |
|------------------------------|
| (= 0.41%) (a) (2.55%) (4.5%) |
| Leveranskontrakt 13755       |
| Kontrakt                     |
| 13755                        |
| Тур                          |
| POOLAVTAL                    |
| Produkt                      |
| KORN VÅR FODER               |
| Leveransperiod               |
| 2024-07-01 - 2024-10-14      |
| Kontrakterad volym           |
| 40 000 Kg                    |
| Kontraktstillägg 1           |
| 3.00                         |
| Signering                    |
| Signerad manuellt            |
| Länk                         |
| < Visa kontrakt >            |

## INVÄGNINGSSEDLAR

Här kan du ta fram insedlar från dina leveranser och kolla av så att allt är korrekt. Du kan efterhand som analyser blir klara och inlagda även följa dessa per insedel.

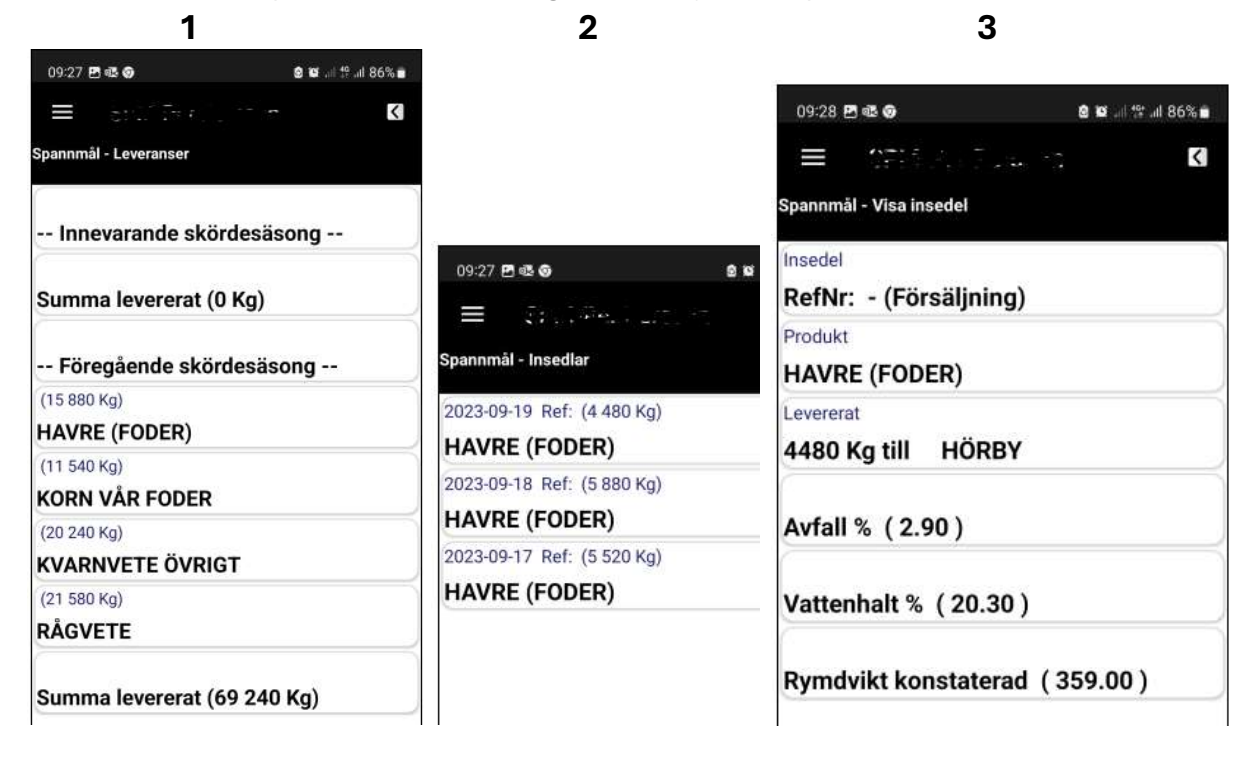

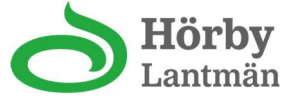

### LEGOLAGER

Nästa huvudrubrik avser legolager. Här kan du se ditt legolager

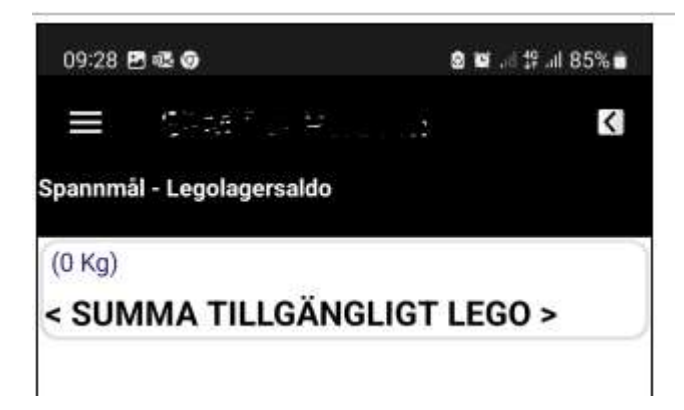

## LEVERANSFÖRSÄKRAN

Leveransförsäkran kan vara ett lite krångligt ibland. Hur ska man teckna, hur många behöver jag och hur ska de användas.

Under rubriken leveransförsäkran kan du dels se och använda dina tecknade leveransförsäkringar men även teckna nya.

När du väljer rubriken så kommer du din och kan se hur många du har per sort Dutta på en av sorterna och kom vidare för att kontrollera eller använda.

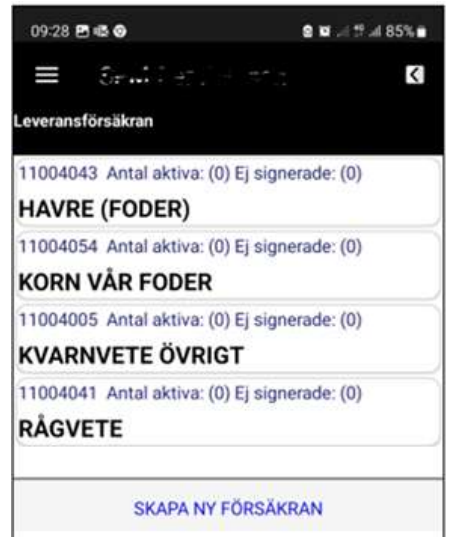

Nu specificeras de olika leveransförsäkringarna välj den du vill kolla på eller använda

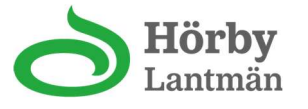

| 09:29 🖻 🎯 🤹                                                                                                    | 8 🖬 . 🗄 🕆 .il 85% 🛢 |
|----------------------------------------------------------------------------------------------------|---------------------|
| $\equiv (1, 1, \dots, 1, \dots$ | <                   |
| Leveransförsäkran per produkt                                                                                                    |                     |
| Leveransförsäkran                                                                                                    | 3                   |
| 54134 - Reserverad                                                                                                    |                     |
| Leveransförsäkran                                                                                                    |                     |
|                                                                                                    |                     |

Genom att dutta på Öppna QR kod kan du med telefonen använda QR läsare vid invägningen för att hjälpa vågpersonalen OCH du säkerställer också på ett bra sätt att det blir rätt sort och rätt kundnummer mm.

| 09:29 🖻 🗑 🕸                                     | 2 🖬l 🛱 all 85% 🛢 |
|-------------------------------------------------|------------------|
| <b>≡</b> (:************************************ | <                |
| Hantera leveransförsäkran                       |                  |
| Leveransförsäkran                               |                  |
| 54134                                           |                  |
| Sort                                            |                  |
| HÖSTVETE FODER                                  |                  |
| Status                                          |                  |
| Reserverad                                      |                  |
| Länk                                            |                  |
| < Öppna dokument >                              |                  |
| Länk                                            |                  |
| < Öppna QR kod >                                |                  |

#### Ny leveransförsäkran.

Om du inte redan tecknat leverasförsäkran eller om de du tecknat tagit slut kan du enkelt skapa nya. Längst ner i leveransförsäkrans valet hittar du SKAPA NY LEVERANSFÖRSÄKRAN "dutta" på denna och sedan Webbsidan så kommer det digitala ansökningsförfarandet fram.

| ×``                                                                                                    | ✓ ≗:                                                                                                    | minasidor.horby<br>asidor.horbylantman.se |
|----------------------------------------------------------------------------------------------------|----------------------------------------------------------------------------------------------------|-------------------------------------------|
| ð<br>Hörby l                                                                                                    | Lantmän                                                                                                    | Mina<br>Sidor                             |
|                                                                                                    |                                                                                                    |                                           |
| Leveransförsäk<br>Västerstad och                                                                                                    | ran för leverans<br>Hörby (ej KRAV)                                                                                                    | <b>58</b><br>1                            |
| Leveransförsäk<br>Västerstad och                                                                                                    | ran för leverans<br>Hörby (ej KRAV)<br>Vis eterate                                                                                        | ur<br>V                                   |
| Leveransförsäk<br>Västerstad och<br>Frank<br>Manne int Transford<br>Minnen                                                                                                    | ran för leverans<br>Hörby (ej KRAV)                                                                                                    | <b>ui</b>                                 |
| Leveransförsäk<br>Västerstad och<br>Inner<br>Inner (in hundbar<br>Inner (in hundbar)<br>Inner (in hundbar)                                                                                                    | ran för leverans<br>Hörby (ej KRAV)<br>Vill dienste<br>Vill dienste<br>Vill dienste<br>Vill dienste                                       | <b>51</b><br>                             |
| Leveransförsök<br>Västerstad och<br>Innen in hundbei<br>Minnen in hundbei<br>Minnen in hundbei<br>Minnen in hundbei<br>Minnen in hundbei                                                                                                    | ran för leverans<br>Hörby (ej KRAV)<br>Vill a breater<br>Vill a breater<br>Vill a breater<br>Vill a breater                               | ur<br>v                                   |
| Leveransförsök<br>Västerstad och<br>Västerstad och<br>Innen in hussike<br>Minnen in hussike<br>Innen in hussike<br>Innen in hu                                                                                                    | ran för leverans<br>Hörby (ej KRAV)<br>Vis at brader<br>Vis at brader<br>Vis at brader<br>Vis at brader<br>Vis at brader<br>Vis at brader |                                           |
| Leveransförsäk<br>Västerstad och<br>men<br>men<br>men<br>men<br>men<br>men<br>men<br>men<br>men<br>men                                                                                                    | ran för leveratio<br>Hörby (ej KRAV)<br>                                                                                                  | <b>917</b><br>                            |
| Leveransförsäk<br>Västerstad och<br>Frei<br>Sinne (ef Freidale)<br>Tiller<br>Sinne and Freidale)<br>Leverans<br>Sinnen<br>Sinnen<br>Si | An for leverans (<br>Horby (ej KRAV)                                                                                                    |                                           |